# 《就业协议》网上签约流程(用人单位发起)

一、网上签约流程

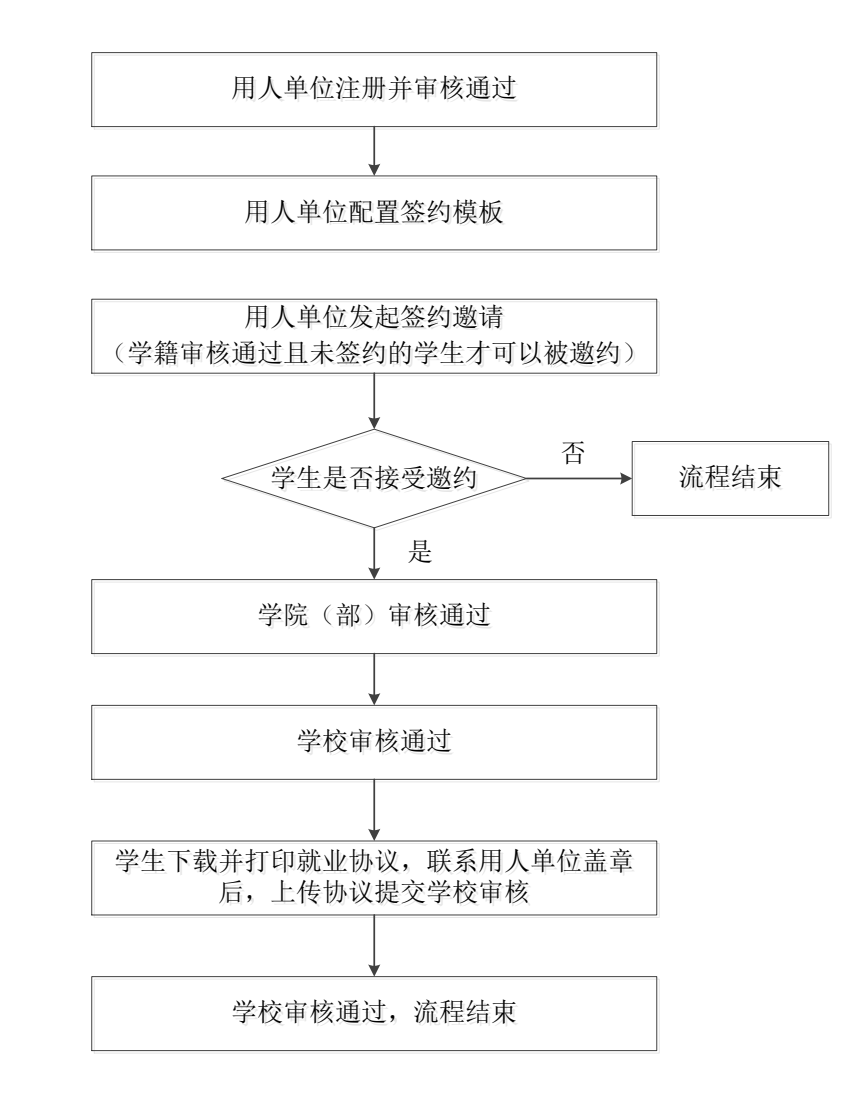

二、操作指南

1. 注册信息

用人单位访问东北师范大学学生就业信息平台,网址:
http://careers.nenu.edu.cn/login/company,点击"注册"按钮。(详见附件
2:用人单位注册流程)

| € → C A 不安全 careers.nenu.edu.cn/login/company | * <b>0</b> 1 |
|-----------------------------------------------|--------------|
|                                               |              |
| 企业登录                                          |              |
| 满地入平的                                         |              |
| <b>周端</b> 人的中                                 |              |
| 1944-Marian 55655                             |              |
| 22<br>50500<br>128                            |              |
|                                               |              |
|                                               |              |

### 2. 配置签约模板

用人单位在发起签约前需要配置签约模板,模板中的信息会体现在就业协议中。用人单位可以配置一个或多个签约模板(至少配置1个),配置的界面如下。

|   | 🔰 东师就业信息网 | ≣  | 首页 / 签约管理  | 编辑签约信息模版 |                  |
|---|-----------|----|------------|----------|------------------|
|   |           | 首页 | × ● 签约设置 × |          |                  |
|   |           | 2  | 添加         | 签约信息模版   |                  |
|   |           | 1  | 模版名称       | * 模版名称   | 请填写模版名称          |
|   | 在线招聘      |    | 百度地区模板     | 单位名称     | 百度在线网络技术(北京)有限公司 |
|   | 招聘职位      |    |            | 组织机构代码   | 71774346-9       |
| • | 签约管理      |    |            | 单位性质     | 其他企业             |
|   | 签约设置      |    |            | 单位隶属     | 请填写单位隶属          |
|   |           |    |            | * 联系人姓名  | 王鹏               |
|   |           |    |            | *联系人电话   | 13716548308      |
|   |           |    |            | * 详细地址   | 西二旗              |
|   |           |    |            | * 邮政编码   | 130000           |
|   |           |    |            | * 违约金    | 0                |
|   |           |    |            | *报到证迁往单位 | 请填写报到证迁往单位       |

点击左侧菜单栏 "**签约设置**",点击 "**添加**",在对话框中填写各字段并保存 即可。

#### 3. 发起签约邀请

点击左侧菜单栏"签约邀请",学生姓名和学号务必填写准确,如下图所示。

#### 学生被成功邀约需要满足以下条件:

(1) 学籍审核通过,未签约或未被其他单位邀约;

(2) 定向研究生需先提交定向协议作为证明材料(点击左侧菜单栏"证明 材料申请"即可);

(3)博士研究生需先提交招生大表和可毕业证明作为证明材料(点击左侧菜单栏"证明材料申请"即可)。

| • | 双选会    | 您的公司信息已经通过审核,请按如下步骤对心仪的学生发起签约邀请吧 |
|---|--------|----------------------------------|
| • | 宣讲会    | <u>(</u> )                       |
| • | 在线招聘   | <b>选择学生</b>                      |
| • | 招聘职位   | ・ 学生姓名 费泽铠1 ・学号 2016011968 Q 查询  |
| • | 签约管理 ^ |                                  |
| [ | 签约设置   | 学生姓名与学号不匹配,请更正后重新宣询              |

如学生不能签约会有提示,如无问题,则会显示学生信息,进入"下一步"

即可。

| 学籍信息 |                    |      |           |      |                |      |       |
|------|--------------------|------|-----------|------|----------------|------|-------|
| 姓名   | 费泽铠                | 性别   | 男         | 出生日期 | 1998-07-21     | 健康状况 |       |
| 身份证号 | 230103199807212214 | 民族   | 汉族        | 政治面貌 | 共青团员           | 学历   | 本科生毕业 |
| 学号   | 2016011968         | 学院   | 信息科学与技术学院 | 专业   | 计算机科学与技术(中美合作) | 学制   | 4     |
| 专业类型 | 非师范生               | 培养方式 | 非定向       | 定向省份 |                |      |       |
| 本人电话 | 1360000001         | 通讯地址 | 测试        |      |                | 邮政编码 |       |
| 家庭电话 |                    | 家庭地址 |           |      |                |      |       |
|      |                    |      |           |      |                |      |       |
|      |                    |      |           |      |                |      | → 下一步 |

选择签约模板 (默认使用第一个模板),确认无误后点击"发起邀约"即可。

| 请选择一个签约模板   | 模板2 >           |                   |                 |                    |        |       |        |
|-------------|-----------------|-------------------|-----------------|--------------------|--------|-------|--------|
| 签约信息        |                 |                   |                 |                    |        |       |        |
| 签约单位全称 百度   | 『在线网络技术(北京)有限公司 |                   | 统一信用代码          | 91110108717743469K | * 违约金  | 3000  |        |
| * 实际工作单位 百度 | 夏在线网络技术(北京)有限公司 |                   | * 单位隶属          | 互联网                |        |       |        |
| *单位联系人 王鹏   | 9               | *联系电话 13716548308 | *单位性质           | 其他企业               | 是否接收档案 | 否     |        |
| * 单位地址 西二   | 旗               |                   | * 单位邮编          | 130000             | 是否接收户口 | 否     |        |
| *报道证迁往单位 北京 | 市上地十街           |                   | *报道证迁往单位<br>所在地 | 北京市海淀区             |        |       |        |
| 档案转寄详细地     |                 |                   | 档案转寄邮编          |                    |        |       |        |
|             |                 |                   |                 |                    |        | ← 上一步 | ✓ 发起邀请 |
| 发起成功        | <b>动后,页面</b> 会  | 有如下提示             | 0               |                    |        |       |        |

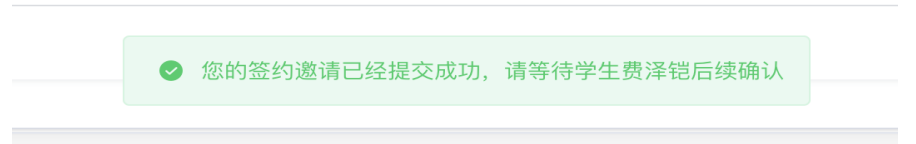

## 4. 学生确认

学生登录签约系统,网址: http://careers.nenu.edu.cn/login/student (建议使用火狐、谷歌、360 极速模式、edge 浏览器),点击"学校统一身份认 证登录",账号密码为登录学校主页融合门户的账号密码(学号或邮箱账号)。

学生登录后点击"签约申请",即可看到签约邀请信息,如下图所示。

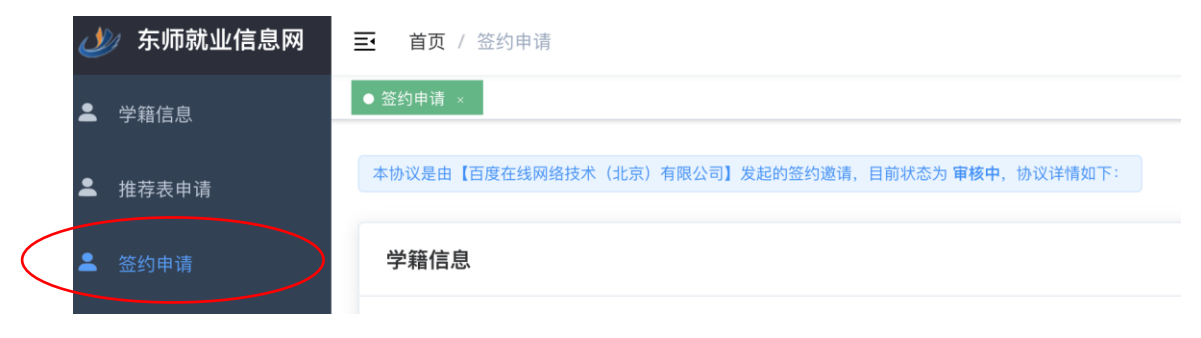

学生可以选择"接受"或"放弃",但都需要填写意见。

| 学生意见    |                     |                     |    |       |      |      |          |   |
|---------|---------------------|---------------------|----|-------|------|------|----------|---|
| * 学生个人意 | <b>见</b> 请填写个人签约意见  |                     |    |       |      |      |          |   |
| 审批信息    |                     |                     |    |       |      |      |          |   |
| 节点      | 开始时间                | 完成时间                | 用时 | 当前处理人 | 处理结果 | 处理意见 |          |   |
| 提交申请    | 2020-09-27 15:31:31 | 2020-09-27 15:31:34 | 3秒 | 百度    | 提交   |      |          |   |
| 学生确认    | 2020-09-27 15:31:34 |                     |    | 费泽铠   | 待处理  |      |          |   |
|         |                     |                     |    |       |      |      | × 放弃 ✓ 接 | Ŧ |

# (1) 点击"接受",系统再次与学生确认,学生确认后由辅导员审核。

|   | 接受  | ē确认                        |          | ×      |      |
|---|-----|----------------------------|----------|--------|------|
|   |     | 提交确认后将无法接受其它;<br>收这次签约机会么? | 公司的签约申请, | 确定要接   |      |
|   |     |                            | 我再想想     | 确认接受   |      |
|   |     |                            |          |        |      |
|   |     |                            |          |        |      |
| 愈 | 记接受 | 。<br>後该公司的签约申请,            | 请继续关注    | 主该流程后约 | 卖进展! |

| 学生意见        | 学生意见                |                     |     |       |      |      |  |  |  |  |
|-------------|---------------------|---------------------|-----|-------|------|------|--|--|--|--|
| *学生个人意见 我同意 |                     |                     |     |       |      |      |  |  |  |  |
|             |                     |                     |     |       |      |      |  |  |  |  |
| 审批信息        |                     |                     |     |       |      |      |  |  |  |  |
| 节点          | 开始时间                | 完成时间                | 用时  | 当前处理人 | 处理结果 | 处理意见 |  |  |  |  |
| 提交申请        | 2020-09-27 15:38:59 | 2020-09-27 15:39:01 | 3秒  | 百度    | 提交   |      |  |  |  |  |
| 学生确认        | 2020-09-27 15:39:01 | 2020-09-27 15:39:48 | 47秒 | 费泽铠   | 通过   |      |  |  |  |  |
| 学院审批        | 2020-09-27 15:39:48 |                     |     | 刘老师   | 待处理  |      |  |  |  |  |

# (2) 点击"放弃",系统再次与学生确认,确认放弃后,本流程结束。

| 学生意见     |             | 放弃确认                 | ×    |
|----------|-------------|----------------------|------|
| * 学生个人意见 | ] 暂时不考虑     | ① 确定要放弃这次签约机会么? 我再想想 | 确认放弃 |
| ⊘ 您      | 已放弃本次签约机会,f | 后续可以接受其它公司的签约邀请或自    | 目行发起 |

## 稍后,界面将变为线下申请的界面,如没有变化,可手动刷新。

| 签约申请一般由用人单位 | 发起,仅当您的意向单位在系统里没有注册时才可由您本人发起 |                        |       |
|-------------|------------------------------|------------------------|-------|
| 1           | 2                            | 3                      |       |
| 选择公司        | 填写内容                         | 提交申请                   |       |
| 选择公司        |                              |                        | •     |
| * 签约单位全称    | 请填写签约单位全称                    | * <b>统一信用代码</b> 统一信用代码 |       |
|             |                              |                        |       |
|             |                              |                        | → 下一步 |

学生"接受"或"放弃"后,用人单位可以在签约管理里看到邀约结果。

| 查询条件 |    |      |                    |         |    |       |      |        |      |
|------|----|------|--------------------|---------|----|-------|------|--------|------|
| 学院   |    | ~ 学历 | > 审核               | 术态 ~    | 所有 | ī人    | ~    | 姓名、手机号 | Q 查询 |
| 姓名   | 性别 | 民族   | 专业                 | 所在学院    |    | 学历    | 审核状态 |        | 操作   |
| 费泽铠  | 男  | 汉族   | 计算机科学与技术(中美合<br>作) | 信息科学与技术 | 学院 | 本科生毕业 | 已打回  | ]      | ◎ 查看 |

#### 5. 辅导员审核

登录网址: http://careers.nenu.edu.cn/login/teacher(建议使用火狐、 谷歌、360 极速模式、edge 浏览器),点击"学校统一身份认证登录",账号密码 为登录学校主页融合门户的账号密码。

点击左侧菜单栏"签约管理"可以看到待审核列表,如下图所示。

| 查询条件 |    |      |                    |           |       |       |       |      |           |
|------|----|------|--------------------|-----------|-------|-------|-------|------|-----------|
| 学历   |    | ~ 审核 | 该状态 ~              |           | 妙生    | 名、手机号 | Q 查询  | ļ    |           |
| 姓名   | 性别 | 民族   | 专业                 | 所在学院      | 学历    | 审核状会  | 有短信提醒 | 操作   |           |
| 费泽铠  | 男  | 汉族   | 计算机科学与技术(中美合<br>作) | 信息科学与技术学院 | 本科生毕业 | 审核中   |       | ▲ 审核 | $\supset$ |

辅导员如需看到所有已申请的学生,可以选择指派给"所有人",但只有需 要审核的才会显示"审核"按钮。

| 查询条件 |    |    |                    |           |       |       |        |
|------|----|----|--------------------|-----------|-------|-------|--------|
| 学历   |    |    | 审核状态               | 所有人       | 姓氏    | 名、手机号 | Q 查询   |
| 姓名   | 性别 | 民族 | 专业                 | 所在学院      | 学历    | 审核状态  | 操作     |
| 费泽铠  | 男  | 汉族 | 计算机科学与技术(中美合<br>作) | 信息科学与技术学院 | 本科生毕业 | 审核中   | ▲ 軍校   |
| 费泽铠  | 男  | 汉族 | 计算机科学与技术(中美合<br>作) | 信息科学与技术学院 | 本科生毕业 | 已打回   | (4) 金石 |
| 段慧可  | 男  | 汉族 | 计算机科学与技术(中美合<br>作) | 信息科学与技术学院 | 本科生毕业 | 审核中   | ◎ 查看   |

#### 6. 学校审核

(1)学校审核通过,学生可以下载就业协议,待协议签署完毕后还需将协议上传系统由学校进一步审核。

| 节点   | 开始时间                | 完成时间                | 用时    | 当前处理人 | 处理结果 | 处理意见 |
|------|---------------------|---------------------|-------|-------|------|------|
| 提交申请 | 2020-10-06 14:25:10 | 2020-10-06 14:25:13 | 3秒    | 百度    | 提交   |      |
| 学生确认 | 2020-10-06 14:25:13 | 2020-10-06 14:26:24 | 1分11秒 | 丁芳芳   | 通过   |      |
| 学院审批 | 2020-10-06 14:26:24 | 2020-10-06 14:28:53 | 2分29秒 | 刘老师   | 通过   |      |
| 学校审批 | 2020-10-06 14:28:53 | 2020-10-06 14:30:15 | 1分22秒 | 赵老师   | 通过   |      |
| 上传资料 | 2020-10-06 14:30:15 |                     |       | 丁芳芳   | 待处理  |      |

(2) 学校审核不通过,则会返回到学院审核层级。

7. 下载协议并上传盖章后的协议

agreement\_2...1968\_2.pdf
 agreement\_2...1968\_3.pdf
 agreement\_2...1968\_1.pdf
 agreement\_2...1968\_0.pdf

(1) 下载协议

学校审核通过后,会生成下载链接,如下图所示。学生点击"下载 PDF"即 可下载带有学校和学院(部)就业公章的就业协议。

本协议是由【百度在线网络技术(北京)有限公司】发起的签约邀请,目前状态为 **审核通过**,协议详情如下: 下载PDF

由于协议是一式4份,所以下载后是压缩包,共4个文件,如下图所示。

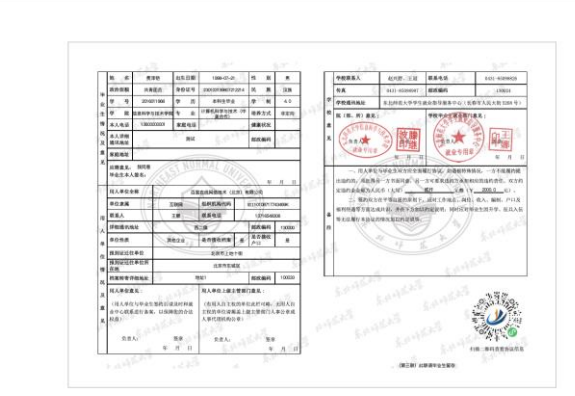

如学生没有获取下载链接,则选择生成 PDF,系统会重新生成一次,生成速度会慢一些。

## (2) 上传盖章后的协议

学生联系用人单位盖章后,需要将盖章后的协议上传系统,由学校进一步审核。

| 本协议  | 是由【百度在线网络                 | 各技术(北京)有限           | ·公司】发起的 | 签约邀请,目前状系 | 态为 <b>待提交资料</b> | ,协议详情如下: | 自生成PDF |  |  |  |  |
|------|---------------------------|---------------------|---------|-----------|-----------------|----------|--------|--|--|--|--|
| 学籍信息 |                           |                     |         |           |                 |          |        |  |  |  |  |
| 盖章   | 章协议文件                     | 上传                  | ₹ 🛧     |           |                 |          |        |  |  |  |  |
|      | 证明材料格式仅限PDF和ZIP,大小不超过15M。 |                     |         |           |                 |          |        |  |  |  |  |
| 学院审批 | 2020-10-06 14:26:24       | 2020-10-06 14:28:53 | 2分29秒   | 刘老师       | 通过              |          |        |  |  |  |  |
| 学校审批 | 2020-10-06 14:28:53       | 2020-10-06 14:30:15 | 1分22秒   | 赵老师       | 通过              |          |        |  |  |  |  |
| 上传资料 | 2020-10-06 14:30:15       |                     |         | 丁芳芳       | 待处理             |          |        |  |  |  |  |

# 8. 学校终审

学校核查用人单位盖章后的协议,审核通过后整个签约流程结束;否则需要 学生重新上传协议。

| 姓名  | 学号         | 学历    | 所在学院      | 所在专业   | 审核状态 | 操作           |
|-----|------------|-------|-----------|--------|------|--------------|
| 丁芳芳 | 2018120839 | 硕士生毕业 | 信息科学与技术学院 | 现代教育技术 | 审核通过 | ◎ 查看 描稿 前 删除 |